## 〈患者マスタの編集方法〉

(第3版)

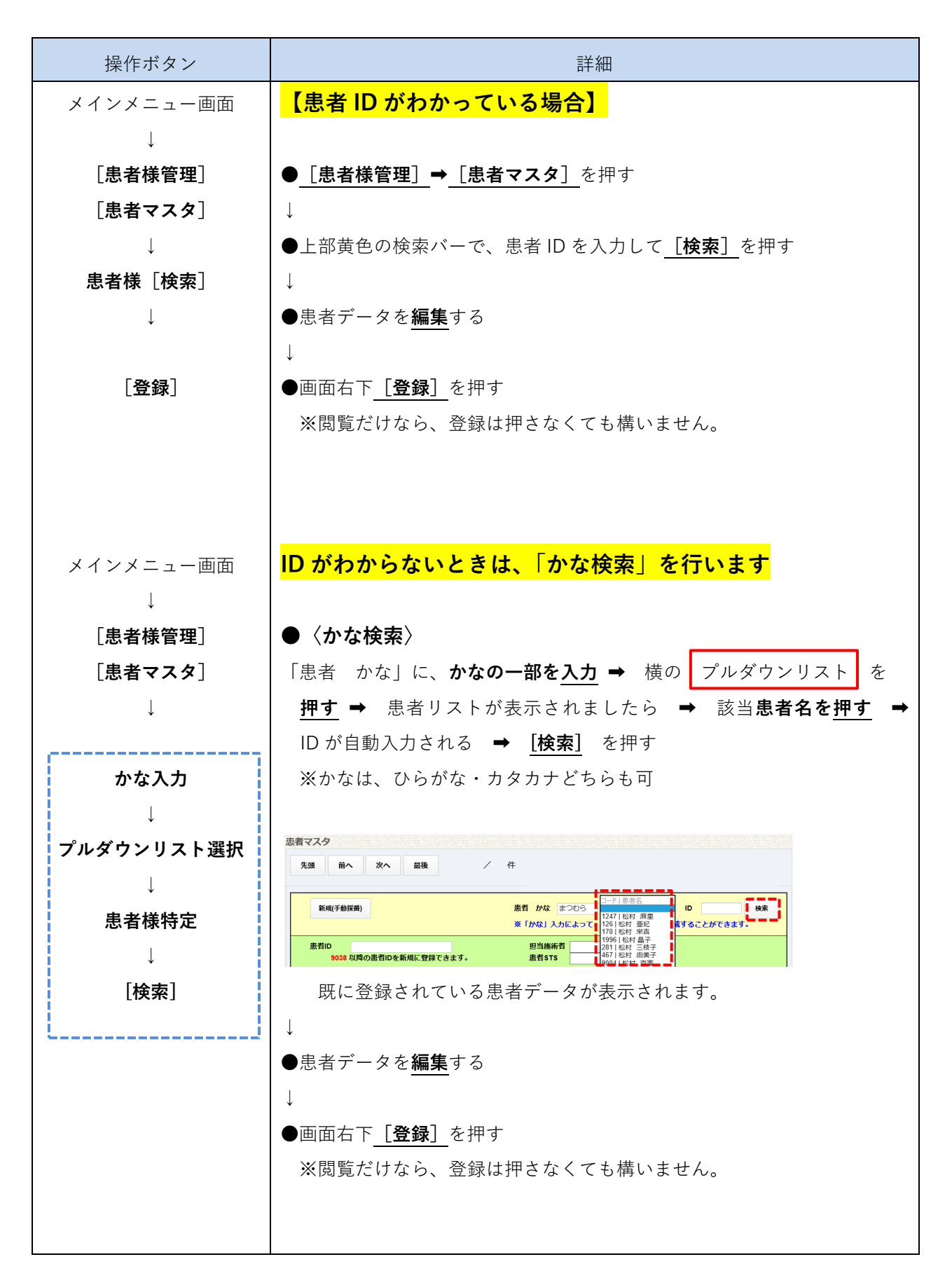

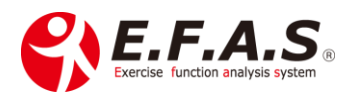

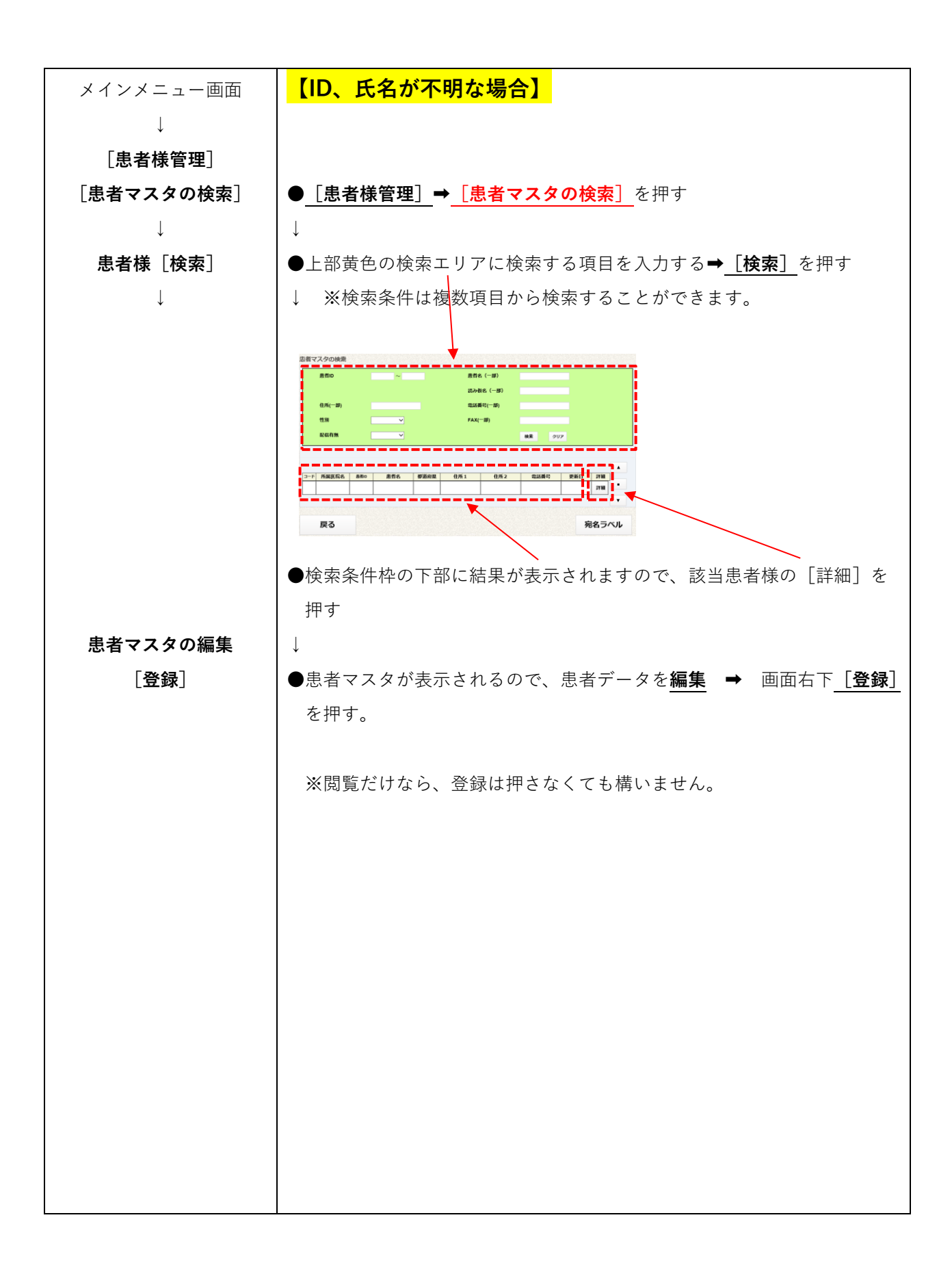

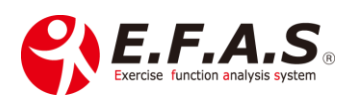